# Com'X 210/510 Security Certificate Installation Guide

| Introduction                                  | 2 |
|-----------------------------------------------|---|
| Additional resources                          | 2 |
| Safety Precautions                            | 3 |
| Creating a Com'X complaint certificate        | 3 |
| Validate the private key file                 | 3 |
| Convert private key file                      | 4 |
| Generate Diffie-Hellman parameters file       | 5 |
| Generate Com'X compliant certificate file     | 5 |
| Installing Security Certificate               | 6 |
| Install certificate file to Com'X             | 6 |
| Check expiration date of SSL certificate file | 7 |
|                                               |   |

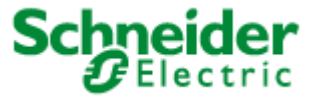

# Introduction

For security purposes it is recommended to procure and install your own Public/Private SSL Certificate to harden your Com'X device. This guide details a multi-step process. The first part of the process involves creating a Com'X compliant certificate file from your SSL certificate & private key. The second part of the process instructs on how to install the certificate on a Com'X.

NOTE: This guide is applicable for Com'X firmware version 6.5 and above.

### **Additional resources**

| Document                                        | References                                                                                                   |
|-------------------------------------------------|----------------------------------------------------------------------------------------------------|
| Com'X 200/Com'X 210/Com'X 510 Instruction Sheet | 5406AD002<br>5406AD005<br>5406AD006<br>5406AD007                                                             |
| Com'X 510 User Manual                           | DOCA0098EN<br>DOCA0098FR<br>DOCA0098ES<br>DOCA0098DE<br>DOCA0098PT<br>DOCA0098IT<br>DOCA0098ZH<br>DOCA0098RU |
| Com'X 210 User Manual                           | DOCA0036EN<br>DOCA0036FR<br>DOCA0036ES<br>DOCA0036DE<br>DOCA0036PT<br>DOCA0036IT<br>DOCA0036ZH<br>DOCA0036RU |
| Com'X 210/510 Hardening Guide                   | 7EN12-0328                                                                                                   |

## **Safety Precautions**

Installation, wiring, testing and service must be performed in accordance with all local and national electrical codes.

## **AWARNING**

# POTENTIAL COMPROMISE OF SYSTEM AVAILABILITY, INTEGRITY, AND CONFIDENTIALITY

- Change default passwords to help prevent unauthorized access to device settings and information.
- Disable unused ports/services and default accounts, where possible, to minimize pathways for malicious attacks.
- Place networked devices behind multiple layers of cyber defenses (such as firewalls, network segmentation, and network intrusion detection and protection).
- Use cybersecurity best practices (for example: least privilege, separation of duties) to help prevent unauthorized exposure, loss, modification of data and logs, interruption of services, or unintended operation.

Failure to follow these instructions can result in death, serious injury, or equipment damage.

NOTICE

UNAUTHORIZED DATA ACCESS

- Immediately change the default password to a new, secure password.
- Do not distribute the password to unauthorized or otherwise unqualified personnel.

Failure to follow these instructions can result in equipment damage.

# Creating a Com'X complaint certificate

#### Validate the private key file

**Prerequisite**: Obtain an SSL Certificate from a trusted certificate authority. Save the Com'X certificate file (xxxxxx.cert) and private key file (xxxxxx.key) in a separate folder. This process requires the use of OpenSSL. Download and install OpenSSL by following the instructions provided on this website: https://tecadmin.net/install-openssl-on-windows/.

1. Open Command window as administrator:

- 2. Click button and type cmd.
- 3. Right click Command Prompt and select Run as administrator.

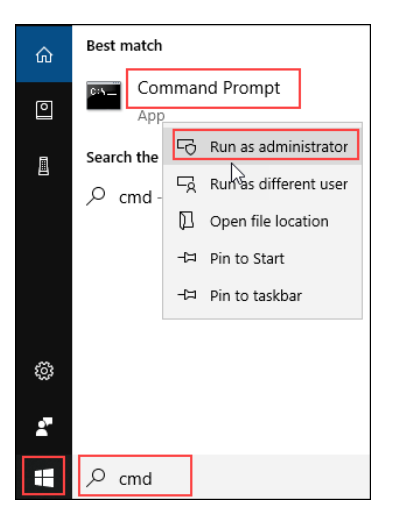

4. Enter openssl version in the command prompt and press Enter.

| C:\>oper | nssl vei | rsior | 1   |      |  |
|----------|----------|-------|-----|------|--|
| OpenSSL  | 1.0.2j   | 26    | Sep | 2016 |  |

NOTE: This step ensures correct installation of OpenSSL.

- 5. Open the private key file using Windows Notepad or other text editor. The private key file typically ends with '.key' extension. The following steps assume the name of the key file is xxxxxxx.key as an example.
- 6. Close the private key file if the text begins with "-----BEGIN PRIVATE KEY-----".
- 7. Proceed to generate Diffie-Hellman parameters file.

#### Convert private key file

If the private key file content begins with "-----BEGIN RSA PRIVATE KEY-----", a conversion is required. Follow steps to convert an RSA private key to a private key.

1. Enter following command and press Enter.

```
openssl pkcs8 -topk8 -inform PEM -outform PEM -in
xxxxxx.key -out new xxxxxx.key -nocrypt
```

- 2. Open the new private key file (new\_xxxxx.key) in a text editor and verify the content begins with "-----BEGIN PRIVATE KEY-----".
- 3. If the text does not begin with "-----BEGIN PRIVATE KEY-----", go back to the step 1, and try again.

| Comx_ssl_cert_private_converted.key - Notepad                                                                                                    | -   |
|----------------------------------------------------------------------------------------------------|-----|
| File Edit Format View Help                                                                                                    |     |
| <pre>DEGIN PRIVATE KEYMITEvgIBADANBgkqhkiG9w0BAQEFAASCBKqwggSkAgEAAoIBAQDJwujLYQSG/<br/>#r0ato/iy/uGBLqcutuwi700gyr+BISwLeutBHRJheShlQceVDAvFJAsyOcIXWF<br/>1XKlci3tEEghyhYCblbYQb/EEAtXOR2sfcpc5fkYyr19wqrTlZwkmpgzjSFt/tu<br/>#az5KS6fxqEdsrC2hl9nnBDMfXcZzey2AJRAn99x6QenFCBUCKYVD5cv7bEzSQp<br/>pVzzesHwsEyqIaWya6ZzwbkI0rpOtTbBspG3SyN00wubDb0bmogDDZj9hv29EE<br/>zvyFdLwUdk0RmuqRY9CYuKassnxGMs/bxcKELf9QJqmQ00kGb9NTVGfh8Zq+OCE<br/>JMIQISRAQMBAAEcggEAJOjyiARRXPKGqu6yRFOHPLEONUgc/acGd7U0Bw29ohp<br/>yXYwyxzZTHYEyJTUJJb5ei011j4n50/grTnagcMdeM/xyyDwr1ZmzQEA0+gP6Y0AXBt</pre> | kSR |

4. Close the new private key file.

NOTE: Check if an output file (new\_xxxxxx.key) is created from the above command. If it is, warnings from OpenSSL command can be ignored.

#### Generate Diffie-Hellman parameters file

1. Enter the following command and press Enter.

openssl dhparam -out dhparams.pem 4096

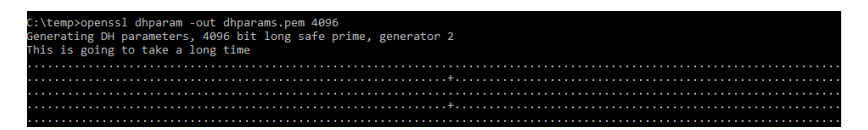

The dhparams.pem file will be generated after several minutes (up to 15 minutes or longer).

## Generate Com'X compliant certificate file

- 1. Create a new text file named [filename of your choice]. pem.
- 2. Copy and paste content from the new private key file (new\_xxxxxx.key). Text in this file begins with "-----BEGIN PRIVATE KEY-----".
- 3. Copy and paste content from SSL certificate file (xxxxxx.cert). Text in this file begins with "-----BEGIN CERTIFICATE-----".
- 4. Copy and paste content from Diffie-Hellman parameters file (dhparams.pem). Text in this file begins with "-----BEGIN DH PARAMETERS -----".

NOTE: Content to the .pem file must be pasted in the order shown below.

|   |                              | comx -                          | Cop                                      | y.pen                                  | n - Not                                      | epad                                        |                                           |                                       |                                      |                                  |                                  |                                        |                              |                                 |                              |                              |                                |                   |  |
|---|------------------------------|---------------------------------|------------------------------------------|----------------------------------------|----------------------------------------------|---------------------------------------------|-------------------------------------------|---------------------------------------|--------------------------------------|----------------------------------|----------------------------------|----------------------------------------|------------------------------|---------------------------------|------------------------------|------------------------------|--------------------------------|-------------------|--|
| 1 | rile                         | Edit                            | FOR                                      | mat                                    | view                                         | нер                                         |                                           |                                       |                                      |                                  |                                  |                                        |                              |                                 |                              |                              |                                |                   |  |
|   | MII<br>NFr<br>i1X            | BE<br>Evgl<br>Oato<br>KlC       | EGI<br>EBA<br>D/i<br>i3t                 | N P<br>DAN<br>y/u<br>EEg               | RIVA<br>Bgko<br>QBLp<br>hyh\                 | ATE<br>Jhki<br>OqcU<br>(Cb1                 | KEY-<br>G9w0<br>mVi7<br>bYQb              | BAQE<br>09gY<br>/EEA                  | FAASC<br>+BI5v<br>tXOR2              | BKgw<br>vLLeu<br>2sfcj           | wggSl<br>uLBHI<br>pc5fl          | kAgE<br>RJhe<br>kYyr:                  | AAo<br>5h10<br>19W0          | IBAQI<br>Q6eVI<br>qrT1          | DJwu<br>DA∨f<br>ZWkm         | jLYC<br>JKay<br>pgzj         | )SG/k<br>/OcIX<br>jSFt/        | (SR<br>(WF<br>(tu |  |
|   | jN+<br>j5m<br>20e            | Aga<br>9cm<br>qrg<br>El         | v82<br>DAD<br>DVi                        | iQa<br>4XT<br>yTO<br>PRI               | VMa(<br>X1CS<br>M36k<br>VATE                 | 0A1P<br>596+<br>6LB5<br>E KE                | tL4a<br>XedQ<br>RYoC<br>Y                 | Yb6g<br>DTht<br>J<br>                 | YC589<br>pdw+2                       | )GgKs<br>ZUbnl                   | s S 0 8 1<br>b 7 i Z             | kUQB:<br>1qQJ                          | zFzq<br>yjh                  | gV12<br>PteSi                   | Mc2q<br>n9LX                 | bbJk<br>ccnF                 | boB7<br>IzX95                  | 'xd<br>SfC        |  |
|   | MII<br>MQs<br>d3c            | BI<br>GuT(<br>wCQ)<br>uZG       | EGI<br>CB<br>YDV<br>Ina                  | N C<br>aGg<br>QQG<br>WNl               | ERTI<br>AwIE<br>EwJ\<br>cnQu                 | IFIC<br>BAgI<br>/UzE<br>IY29                | ATE-<br>QD7t<br>VMBM<br>tMRs              | qKKt<br>GA1U<br>wGQY                  | 0/RWn<br>EChMN<br>DVQQE              | n OZm-<br>4RG11<br>DExJU         | +qV6<br>naUN<br>JaGF             | jgDAI<br>lcnQ<br>3dGU                  | NBgl<br>gSW<br>gU11          | kqhk<br>5jMR <br>NBIE           | iG9w<br>kwFw<br>NBID         | 0BAC<br>YDVC<br>IwM1         | QSFAD<br>QQLE><br>GgwHł        | )BC<br>(B3<br>ncN |  |
|   | sJd<br>Bxg<br>C+R<br>sTV<br> | 0jy<br>jAV<br>fEi<br>XpL)<br>EI | CFd<br>VRC<br>VTtl<br>VTtl<br>K/t<br>SGI | OkV<br>dE7<br>MIe<br>fiz<br>CER<br>N D | YOs]<br>dxie<br>yE52<br>vIDc<br>TIF]<br>H PA | EBOU<br>2JjS<br>2y+D<br>dhk2<br>CAT<br>ARAM | rfBE<br>OUgH<br>ZJFd<br>oU5x<br>E<br>ETER | GnfJ<br>MTEF<br>/vtR<br>gyVu<br><br>S | EG2Ky<br>oOaKj<br>lvldW<br>cFoMc<br> | /X5ho<br>jPu3o<br>vtJVS<br>duALI | qo3go<br>et9t9<br>SPA50<br>DU/Za | ew8F:<br>95Nf<br>Gmpv:<br>asu8<br>75LW | IQJu<br>t6Wq<br>Ighi<br>vyMF | uF9U<br>gbT1ı<br>b39Sı<br>FZgZl | ilyy<br>waI/<br>uGF5<br>RRut | iygH<br>XHuQ<br>MWRE<br>raco | H3MJN<br>QLV7L<br>QLJ7E<br>Q11 | /dX<br>.5A<br>)fp |  |
| I | VJy                          | JfW                             | 12                                       | IQu                                    | WWw[                                         | 03e2                                        | p9A4                                      | y5id                                  | Ko5Xr                                | nugLi                            | IVtD                             | LKtA                                   | cFd4                         | 4IIY                            | cnbk                         | Nwx1                         | wmc1                           | Iq                |  |
|   | RU2<br>s9B                   | +P52<br>bF3l                    | 2S8<br>Dai<br>ND                         | wsX<br>aXV<br>DH                       | 4∨+r<br>40gk<br>PAR/                         | LcT<br>cku<br>MET                           | kML∨<br>BGFZ<br>ERS-                      | 0Eg4<br>Ebgt                          | gуМ7м<br>у+с7[                       | NmU∨:<br>DFZJC                   | Js7y<br>Cuect                    | OVL6<br>DIGI                           | vtN:<br>aNI:                 | 5wdB<br>zg53                    | DCEC<br>5P6F                 | IkO9<br>MCA0                 | )b3P><br>)I=                   | (WC               |  |

5. Save the new compliant certificate file with a .pem extension.

## **Installing Security Certificate**

#### Install certificate file to Com'X

- 1. Open Com'X HMI and login as administrator.
- 2. Navigate to Settings > Security > Certificates.
- 3. Click Install a new certificate field and browse to select the compliant certificate (.pem) file.

| Monitoring Control Diagnostics Settings | Dev | ice Settings | Measurements Table     | Commissioning | Custom Library | Maintenance                    |                                                   |
|-----------------------------------------|-----|--------------|------------------------|---------------|----------------|--------------------------------|---------------------------------------------------|
| General Settings                        | ^   | Local w      | eb server certificate  |               |                |                                |                                                   |
| Date/Time Settings                      | _   | Installe     | d certificate details: |               |                |                                |                                                   |
| Network Settings                        | -   |              |                        |               |                | Begin date                     | 09/15/2016 03:29:03 PM                            |
| Proxy Settings                          |     |              |                        |               |                | Subject                        | CN+ComX,OU+Gateways & Energy Servers,O+Schneider- |
| Schneider Electric Services             |     |              |                        |               |                | land a second second           | No file alexan                                    |
| Contact Management                      | _   |              |                        |               |                | Install a new certificate      |                                                   |
| Email Settings                          |     |              |                        |               | Reset          | certificate to factory default | Reset                                             |
| O Publication                           |     | LITTOS       | Dodeotico              |               |                |                                |                                                   |
| WI-FI Access Point Settings             |     |              |                        |               |                |                                |                                                   |
| Site Settings                           | ~   |              |                        |               |                | Enable HTTP's redirection *    | Tes IND                                           |
| Communication                           | ~   |              |                        |               |                |                                |                                                   |
| Security                                | ^   |              |                        |               |                |                                |                                                   |
| Firewall Management                     |     |              |                        |               |                |                                |                                                   |
| Certificates                            |     |              |                        |               |                |                                |                                                   |
| User Management                         | ~   |              |                        |               |                |                                |                                                   |

4. Click Install.

The lock icon next to the Com'X URL in browser indicates successful installation.

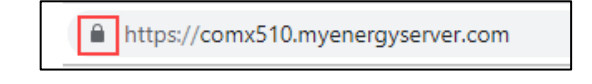

5. Refresh page if the HMI is greyed out and displays "Application unreachable" after installing the new certificate.

### Check expiration date of SSL certificate file

The Com'X SSL certificate file (comx.cert) must be valid when using it to create a new Com'X compliant certificate file.

1. Click the lock icon next to the URL in a browser.

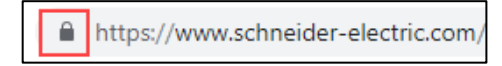

2. Click Certificate to view details.

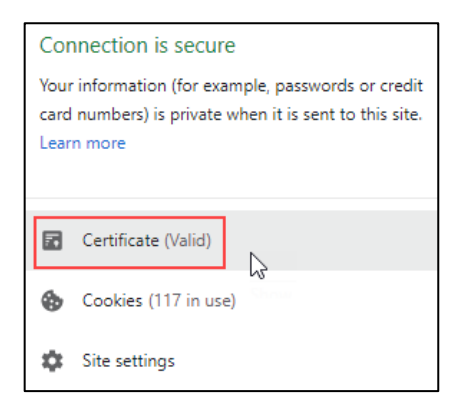

3. Expiration date can be noted from the Valid from - to field.

| Certifica                                                                      | te Information                                                                                                    |
|--------------------------------------------------------------------------------|----------------------------------------------------------------------------------------------------|
| This certificate<br>• Ensures th<br>• Proves you<br>• 2.16.840.<br>• 2.23.140. | is intended for the following purpose(s):<br>e identity of a remote computer<br>ir identity to a remote computer<br>1.114412.1.1<br>1.2.2 |
| * Refer to the cer                                                             | tification authority's statement for details.                                                                                             |
| Issued to:                                                                     | Www.scrimeider-electric.com                                                                                                    |
| Valid from                                                                     | 7/9/2019 <b>to</b> 9/7/2020                                                                                                    |
|                                                                                |                                                                                                    |

The certificate must be renewed before the expiration date. Once you receive the renewed certificate, repeat process outlined in this document to create and install a new Com'X compliant certificate.